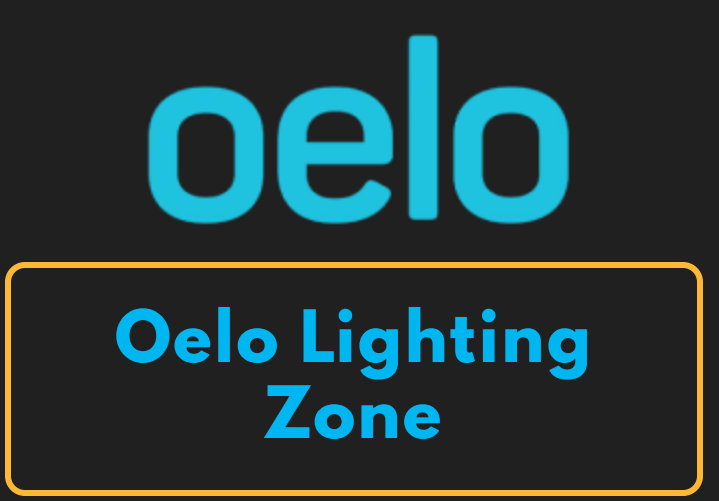

### Compatible Control4 Systems:

Designed to work with Control4 2.10.x, Control4 3.x.

### **Compatible Hardware:**

Oelo Lighting Lighting

### Documentation, Driver Download & Change Log:

https://drivercentral.io/platforms/control4-drivers/lighting/oelo-lights/

### Installation/Integration Support

Please contact manufacture directly: <u>Oelo Lighting Manuals</u>

## Content

- <u>Overview</u>
- <u>Setup</u>
- <u>Properties</u>
- <u>Oelo Zone Settings</u>
- <u>Extras View</u>

- <u>Connections</u>
- <u>Events</u>
- <u>Actions</u>
- <u>Variables</u>
- <u>Dealer Notes</u>
- <u>Warranty & Disclaimer</u>
- <u>Developer Information</u>

# Overview

Oelo brings your outdoor style to light with permanent structural lighting for your home or business. Practically invisible by day, Oelo's permanent lights blend in with the building's fascia for a seamless look, while Oelo's color-changing LED lights are uniquely expressive by night. Now you can easily manage Oelo Lights with your Control4 system with this Cindev created driver!

## Setup

- Set up lighting zones prior to installation of the driver using the native application
- Install the controller driver
- Enter the IP Address of the Oelo Controller in the Oelo Controller driver in the "IP Address" Property
- Verify that the driver property *Connection* is showing *Online* and that the *ChipID* and *Firmware Version* properties are populated
- Install a zone driver for each zone found in the controller
- Bind each zone driver to the zones listed under the controller's Connections
- Verify that the *Zone Name* property in the zone driver populates with the correct zone name
- Select the Extras View to be used by the zone (see *Extras View* documentation of the zone driver)

• Set up programming as needed

## **Properties**

- Driver Status: Displays driver related information
- Driver Version: Displays driver version
- *Debug Mode:* Displays additional information on the lua tab for debugging purposes

# **Oelo Zone Settings**

- Zone Name: Displays the name of the connected zone
- Selected Pattern: Displays the selected pattern on the zone
- *Extras View:* Select the lighting extras interface to use. See section below for more details.

# **Extras View**

The driver comes with two separate lighting extras interfaces. They both have serve the same function though the experience differs a bit.

• *Folder:* Pattern selection is broken down by folders that contain respective patterns

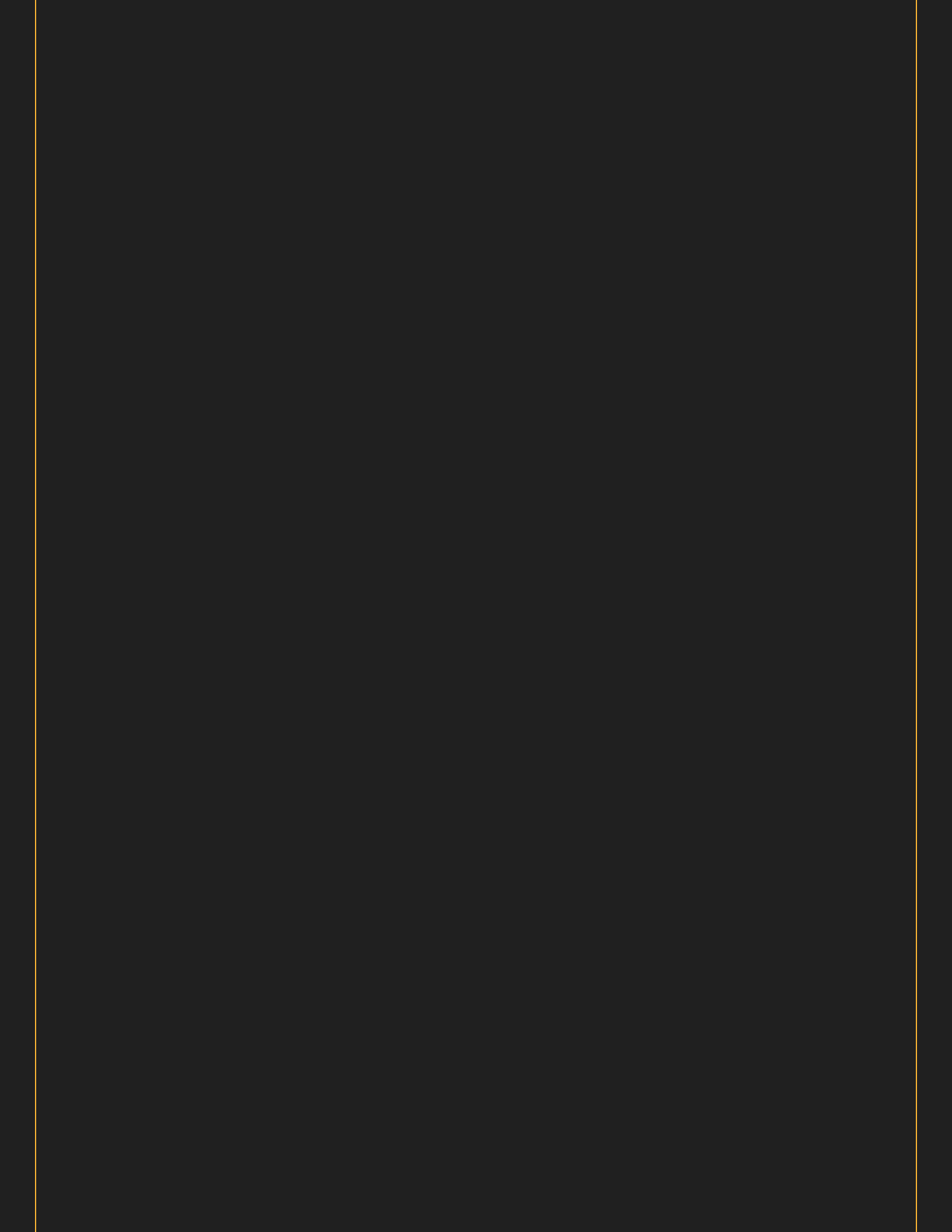

4:46

ul 穼 73

>

>

#### Cliqhting Extras

### OELO ZONE: ZONE 1

Selected Pattern Fourth of July: Founders Endurance

| Valentines<br>(Select Pattern)       | > |
|--------------------------------------|---|
| Pride<br>(Select Pattern)            | > |
| Christmas<br>(Select Pattern)        | > |
| St. Patricks Day<br>(Select Pattern) | > |
| New Years<br>(Select Pattern)        | > |
| American Liberty<br>(Select Pattern) | > |
| Presidents Day<br>(Select Pattern)   | > |
| Memorial Day                         | > |

Fourth of July

(Select Pattern)

| (Select Pattern)                 |   |
|----------------------------------|---|
| Election Day<br>(Select Pattern) | > |
| Labor Day<br>(Select Pattern)    | > |

• Select: Pattern selection is done in a single field that contains all patterns

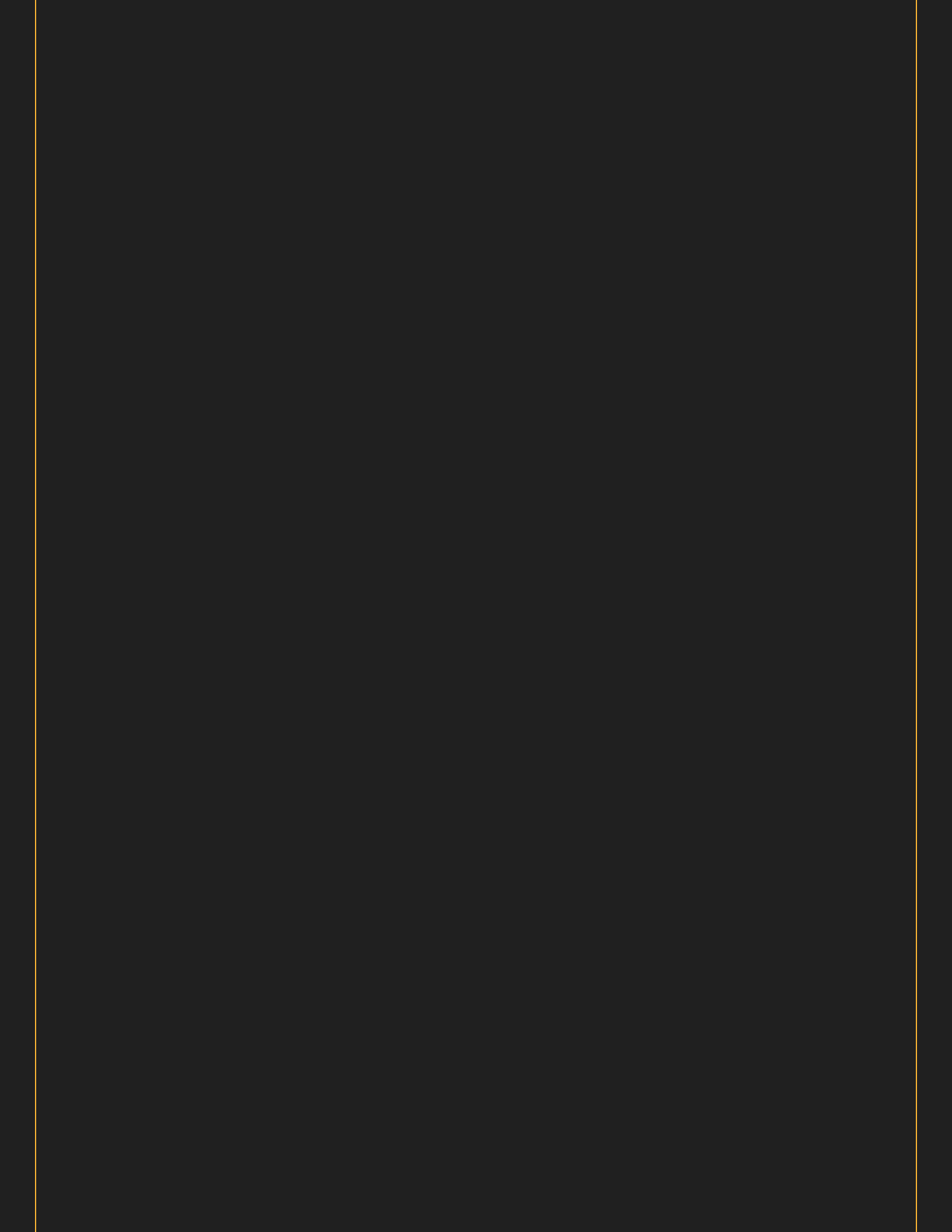

3:35

**II ? 82** 

 $\rangle$ 

# ☐ 〈 Lighting Extras

OELO ZONE: GARAGE

Selected Pattern Christmas: Candy Cane Lane

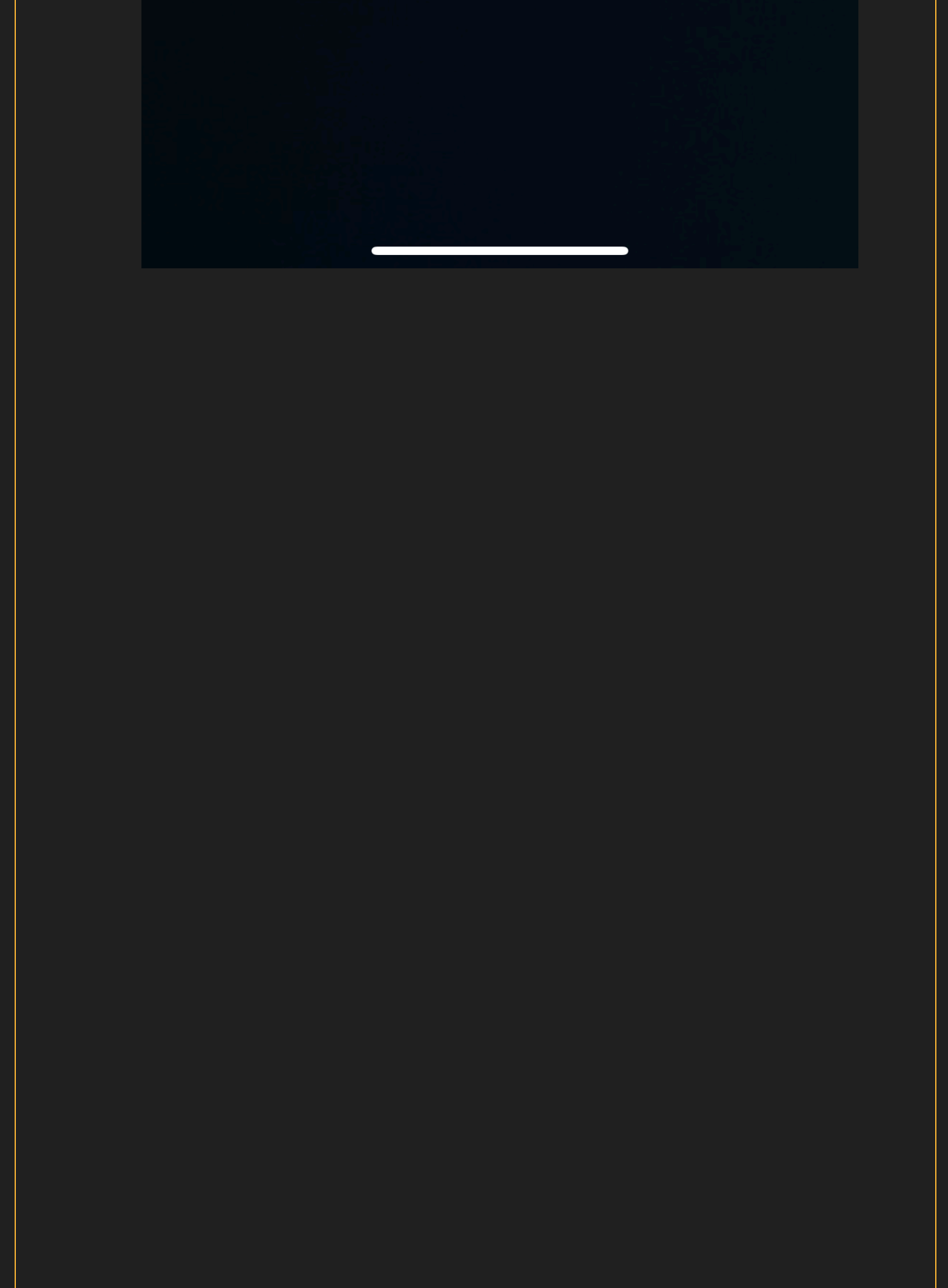

ul 🛜 72

## Selected Pattern

American Liberty: Standing with Red W

Presidents Day: The Presidents March

Presidents Day: Flight Of The President

Memorial Day: In Honor Of Service

Memorial Day: Unity Of Service

Fourth of July: Founders Endurance

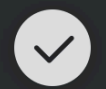

Fourth of July: Fast Fireworks

Election Day: A More Perfect Union

Election Day: We The People

Labor Day: Continued Progress

# Labor Day: United Strong

### CANCEL

## Connections

• OELOZONE: \_ Connects to the Oelo controller driver

## **Events**

• Pattern Selected: When the pattern is selected

# Actions

- Set Pattern: Create a custom pattern to display on the zone's lights
- Select Pattern: Select one of the preset patterns
  - *Pattern Type:* Select the pattern type you are creating. Custom is a static pattern. If selecting 'off' use 'O' in the other fields where possible
  - Number of Colors: The number of colors to be used for the pattern
  - Colors: The number of colors to be used for the pattern. Enter the RGB value of each color, with each value seperated by a coma and no spaces. For example: 255,0,0,0,255,0 would display two colors => red and green (assuming you selected "2" for number of colors)
  - Direction: The way in which the lights move. Forward or reverse
  - Speed: How fast the pattern will run with 1 being slow and 20 being fast
  - Gap: The gap in the pattern. For example, if you did a march with 2 colors and 1 gap there would be a blank led after the two colors

- *Other:* This is only used the Arcade and Shuffle pattern currently. It specifies the number of leds in the series
- Pause: The pause between the pattern repeating

# Variables

- SelectedPattern\_(STRING)
  - The current selected pattern as seen in the *Selected Pattern* driver property

# **Dealer Notes**

- Select Pattern, Set Pattern commands will turn the lights to the On state, regardless of the current state
- "Color on Mode" allows you to change what color displays when you turn the lights back on. Presets are created in the Color Agent. It is reccommended to to keep it on "Previous" setting, as this will allow it to go back to previous patterns selected as well, while "Preset" only allows specific RGB colors to trigger when turning the lights back on

# Warranty & Disclaimer

https://www.oelo.com/warranty/ See What is the warranty? section

# **Developer Information**

brought to you by: Cinegration Development, LLC

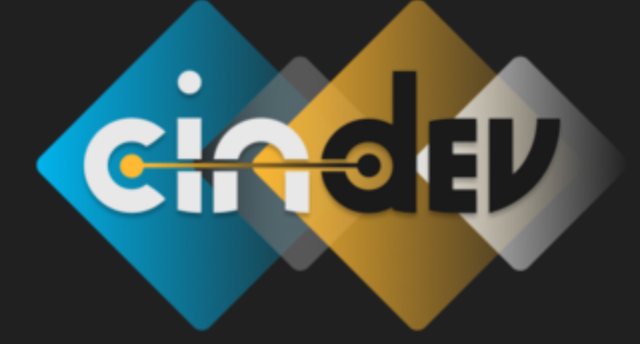

<u>www.cindev.com</u> <u>www.drivercentral.io/cinegration/</u>

We are always looking to improve our drivers. Please send your suggestions to: info@cindev.com